## SWS - Forms in the Report Menu -System Reports - User Statistics

Last Modified on 08/05/2024 5:37 pm EDT

Perform the following steps to generate a User Statistics Report:

1. Navigate to the Reports menu, and select "System Reports".

Result: The "System Reports" Navigation Tree displays as shown in the following screenshot:

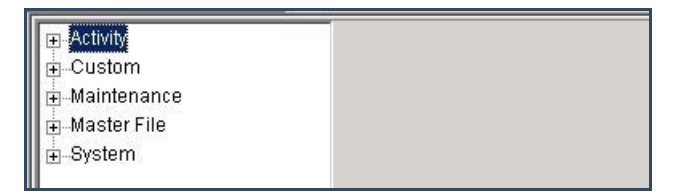

2. Click the "System File" Navigation Tree Node.

Result: The System File section of the Navigation Tree expands as displayed in the following screenshot:

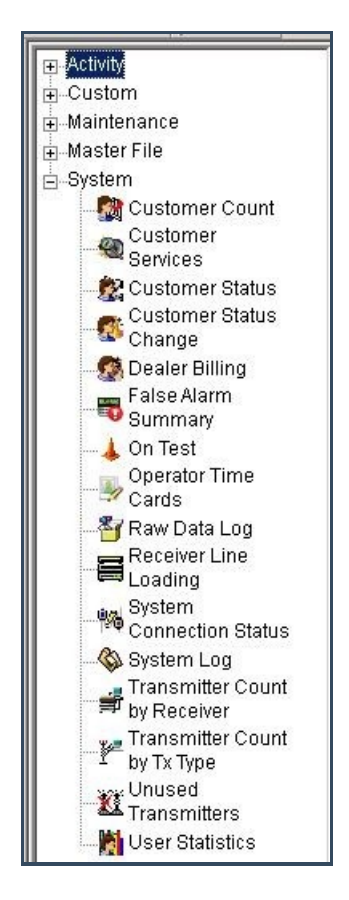

3. Double-click "User Statistics".

Result: The "User Statistics" form displays as shown in the following screenshot:

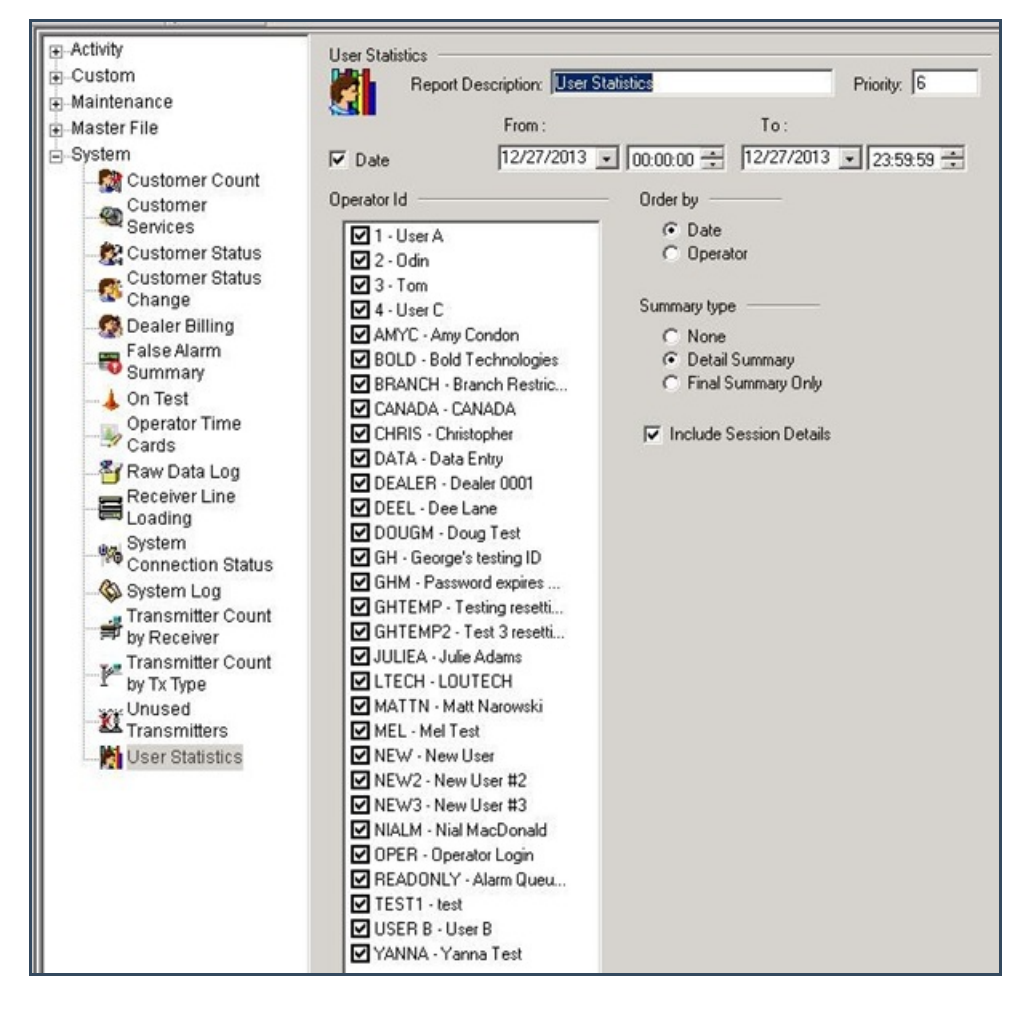

- 4. The "Date" checkbox displays as preselected. To run your Report by date, enter a date and time range.
- 5. Items in the "Operator Id" area of the form display as preselected. Deselect any items you want to exclude from your Report.
- 6. The "Date" option in the "Order by" area of the form displays as preselected. If you want to order your Report by Operator, select that option instead.
- 7. The "Detail Summary" option in the "Summary type" area of the form displays as preselected. If you do not want a summary in your Report, select "None". If you want a final summary instead of a detail summary, select the "Final Summary Only" option.
- 8. The "Include Session Details" checkbox displays as preselected. If you want to minimize the amount of information that displays in your Report, deselect the item.
- 9. Click "Next".

Result: The Distribution Tab displays as shown in the following screenshot:

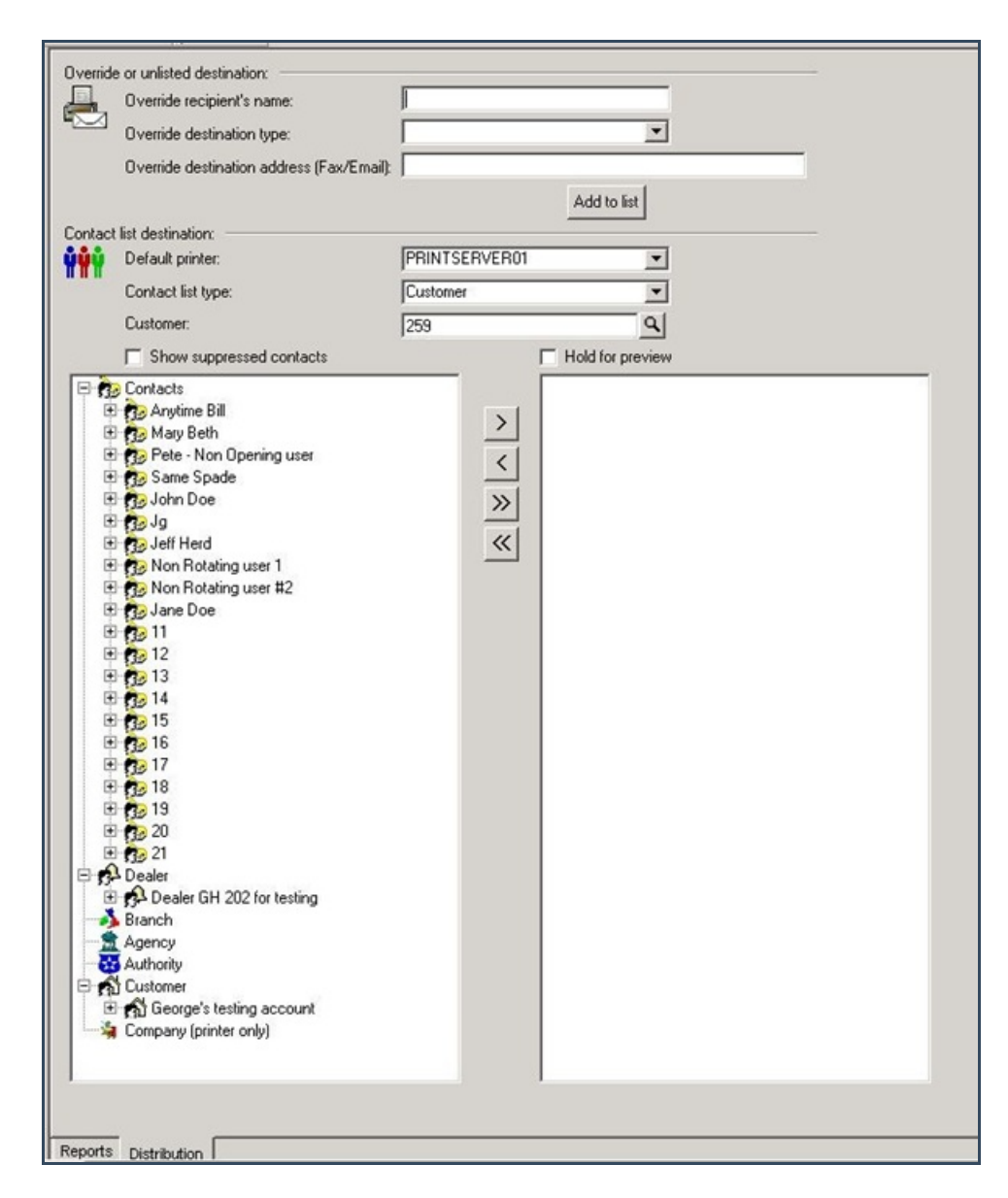

10. For instructions on distributing your Report, refer to the "System Reports" document.